- 1. How to Request Access to Additional Sites
  - a. Navigate to the CERIS system at <u>https://ceris.deq.nd.gov/ext/ncore/external/home</u>.
  - b. After logging in, the Welcome page displays a section titled "Getting Started". Within this section, there is "Add a Site to your account".

| Dakota Be Legendary." | CERIS-ND | Combined Environmental Regulatory Information System - North Dakota                                                                                             | Home                             | About                          | Contact              | Sign Out        | No       | rth Dakota Depar | ment of | Enviro | nmental Quality |
|-----------------------|----------|----------------------------------------------------------------------------------------------------|----------------------------------|--------------------------------|----------------------|-----------------|----------|------------------|---------|--------|-----------------|
|                       |          |                                                                                                    |                                  |                                |                      |                 |          |                  | s,      | •      | Patrick Schuett |
| Welcome               |          | Your account is not approved for certifying/submitting CROMERR-compliant     Certain tops: of forms and reports, particularly those administered under the fede | ubmissions                       | am, require t                  | hat the user tha     | t must be       | ×        |                  |         |        |                 |
| Home                  |          | approved by the department before these forms and reports can be submitted.<br>Visit your profile to complete the certification process.                        |                                  |                                |                      |                 |          |                  |         |        |                 |
| Notifications         |          |                                                                                                    |                                  |                                |                      |                 |          |                  |         |        |                 |
| Start a New Form      |          | Getting Started                                                                                                    |                                  |                                |                      |                 |          |                  |         |        |                 |
| Submissions           |          |                                                                                                    |                                  |                                |                      |                 |          |                  |         |        |                 |
|                       |          | CERIS-ND is a one-stop portal for submitting regulatory, environmental applica-<br>required or supporting documentation to the North Dakota Department of En    | itions and regi<br>vironmental C | istrations, ii<br>Quality (DEC | ncluding perm<br>2). | its, and many   | kinds of |                  |         |        |                 |
|                       |          | If you received a letter with a verification code                                                                                                    | the site projec                  | rt or facility                 | Vol represen         |                 |          |                  |         |        |                 |
|                       |          |                                                                                                    | ne site, projec                  | at or recincy                  | you represen         | ka              |          |                  |         |        |                 |
|                       |          | Add a Site to your account                                                                                                    |                                  |                                |                      |                 |          |                  |         |        |                 |
|                       |          | In order to get started, you'll need to link your account to a regulated business<br>yet in the CERIS-ND system.                                                | entity (a site,                  | , project or                   | facility), or c      | eate one if it' | s not    |                  |         |        |                 |
|                       |          | Add a Site                                                                                                    |                                  |                                |                      |                 |          |                  |         |        |                 |

c. The "Add a Site" page will come up with the question of "What best describes the site, project or facility.....Click on **It has been registered with CERIS-ND** 

| Welcome >                                                                                                    | Add a Sit                                                                                                    |  |  |  |  |
|----------------------------------------------------------------------------------------------------|----------------------------------------------------------------------------------------------------|--|--|--|--|
| What best describes the s                                                                                                    | What best describes the <b>site, project or facility</b> you need to work with?                                                                                                    |  |  |  |  |
| It has been registered with CI<br>If your site is or has been registered/perm<br>documents) to CERIS-ND, select this opt                         | ERIS-ND<br>iitted <b>at any time</b> , or has ever been required to submit reports (i.e. compliance<br>ion.                                                                                   |  |  |  |  |
| It has never been registered a<br>If your site has <b>never</b> been registered, pe<br>please choose this option. After complet<br>your account. | vith CERIS-ND<br>mitted or submitted reports (i.e. compliance documents) to CERIS-ND in the past,<br>ng an application or service request, a new site record will be registered and linked to |  |  |  |  |
| Not sure?<br>If you are trying to register a site locate<br>sites can be found at that address, you'                                             | d at a particular address, try using the <u>map/search tools</u> to find any potential matches. If no<br>II need to <u>add it as a new site.</u>                                              |  |  |  |  |

d. The "Connect an Existing Site" page will come up. Click Search for a Site (by location)

|           | Welcome > Add a site >                                                                                                    | Connect an Existing Site                                                |
|-----------|----------------------------------------------------------------------------------------------------|-------------------------------------------------------------------------|
| $\langle$ | Find your site on an online map<br>If you're looking to connect a site/facility with a specific address, you can use of<br>Search for a Site (by location)                                                                                                    | our online map to find it and request access.                           |
|           | If you received a letter with a verification code<br>Enter in the code you received to have your user account associated with the site<br>Enter Verification Code                                                                                                    | e, project or facility you represent.                                   |
|           | Request access offline<br>If there is someone (a site administrator, for example) who has CERIS-ND access<br>Invite User feature to grant your account (schup3626@gmail.com) access to th<br>If that's not an option, please <b>Contact Us</b> and we can get your account set up. | ; to the entity in question, you can ask them to use the<br>re profile. |

- e. Search for your site using the available search options. When the selected site is located either in the search result list or displayed on a map, select the site by clicking on the search result item or the pin icon displayed on the map. The Site Profile panel is displayed.
- f. Click the Claim this Site button on the Site Profile panel. The user is prompted to enter a name, email address, and phone number. Enter this information and click the Submit button.

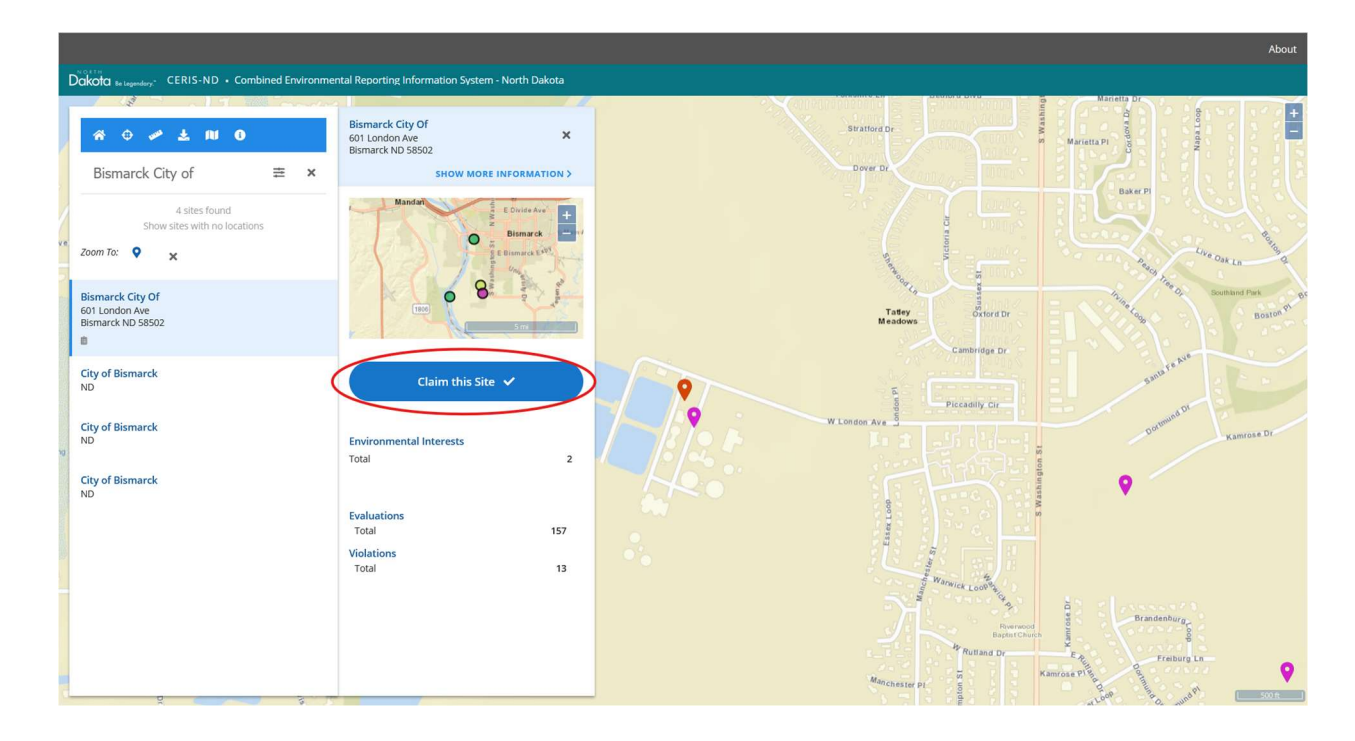

| Bismarck City Of<br>601 London Ave<br>Bismarck ND 58502<br>SHOW MORE INFORMATION                                                                                                    | × |
|----------------------------------------------------------------------------------------------------|---|
| Mandan<br>Bismarck<br>Bismarck E <sup>stor</sup><br>Bismarck E <sup>stor</sup><br>Bismarck E <sup>st</sup> |   |
| Claim Site                                                                                                    |   |
| NAME                                                                                                    |   |
| Testing                                                                                                    | × |
| C PHONE                                                                                                    |   |
| 7013285210                                                                                                    | × |
| 7015205210                                                                                                    |   |
| - EMAIL                                                                                                    | _ |
| testing@gmail.com                                                                                                    | × |
| REQUEST REASON<br>Test/Instructions Development                                                                                                    |   |
| Account Role                                                                                                    |   |
| Viewer                                                                                                    | ^ |
|                                                                                                    |   |
| SUBMIT                                                                                                    |   |
| V I'm not a robot                                                                                                    | A |

g. The claim request is now submitted and will be reviewed by either an existing, active site administrator (member of the regulated community that is previously affiliated with the site) or by an authorized agency representative. Click **DONE**.

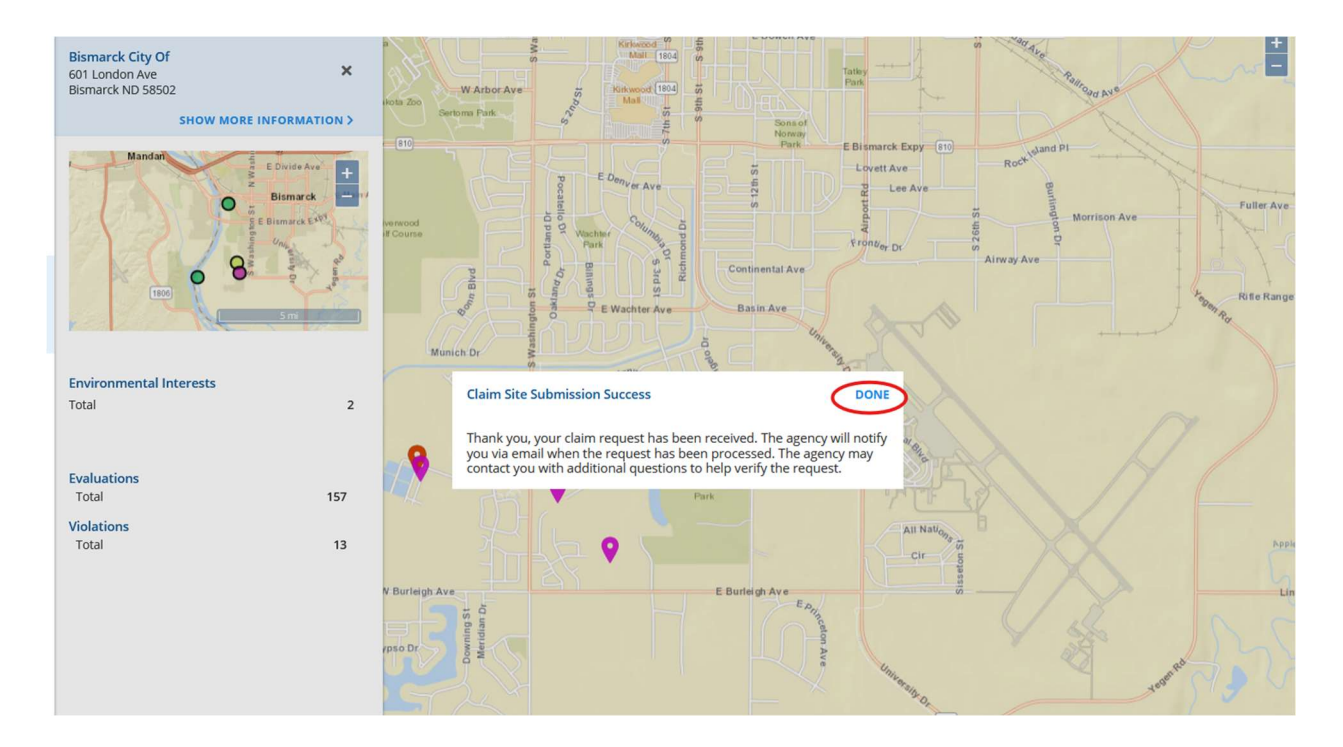

h. Once the request has been approved, you will receive a notification email. Click on the invitation link to complete the process.

| UAT NDDEQ - CERIS-ND Facility Invitation                                                                                                    |                                                                                            |  |  |  |  |  |
|----------------------------------------------------------------------------------------------------|--------------------------------------------------------------------------------------------|--|--|--|--|--|
| CERIS ND No Reply <noreply@nd.gov></noreply@nd.gov>                                                                                                    | Leply ( $\rightarrow$ Reply All $ ightarrow$ Forward 👘 $\cdots$                            |  |  |  |  |  |
|                                                                                                    | Fri 3/14/2025 4:30 PM                                                                      |  |  |  |  |  |
| () Follow up. Start by Friday, March 14, 2025. Due by Friday, March 14, 2025.                                                                                                    |                                                                                            |  |  |  |  |  |
| You have been invited by Schuett, Patrick J. ( <u>pschuett@nd.gov</u> ) to be associated to the facility 'Bismarck City Of' with a role of<br>'Viewer' in CERIS-ND.                                                                                                    |                                                                                            |  |  |  |  |  |
| Click the link below or copy and paste the link into your web browser to accept the invitation:                                                                                                    |                                                                                            |  |  |  |  |  |
| interstreens datactering were neorestated and the neorestated and the neorestated and | https://cens-dat.deq.nd.gov/ext/ncore/acceptinvite:token=91029A0602D30DA665C2027C24D6DF161 |  |  |  |  |  |
| This is an automated notification. Please do not reply to this email. Refer all questions or concerns to the facility's compliance or permit manager or email <u>CERIS-ND@nd.gov</u> .                                                                                                    |                                                                                            |  |  |  |  |  |
| Dakota Curding                                                                                                    |                                                                                            |  |  |  |  |  |
| 4201 Normandy Street - Bismarck, ND 58503-1324<br>P: 701-328-5150 - F: 701-328-5200 - E: deq@nd.gov                                                                                                    |                                                                                            |  |  |  |  |  |